## **Registration for USA Swimming Membership**

## • Step 1: Create a USA Swimming Login

- This is **REQUIRED** for all NEW and RETURN members (swimmers, officials, coaches, etc.) as USA Swimming updated their website. Each **17 & older** member needs their own login.
- For families with *swimmer(s) under 17*, you are *REQUIRED* to create a PARENT login in order to register for your swimmer(s) with USA Swimming.

## • **Step 2: Register for the USA Swimming Membership**

This is ONLY required for Swimmers, Officials, and Coaches. It's NOT for Parents.

## Optional: Link Accounts

For families with multiple logins, if you wish, you can follow this section to link all of the accounts under one login for easy management.

## Step 1: Create a USA Swimming Login

- This is **REQUIRED** for all NEW and RETURN members (swimmers, officials, coaches, etc.) as USA Swimming updated their website. Each **7 & older** member needs their own login.
- For families with swimmer(s) under 17, you are REQUIRED to create a PARENT login in order to register for your swimmer(s) with USA Swimming.

- Open a browser and go to https:// omr.usaswimming.org/omr/ welcome/9FC74ACE90CFD4 This is a SSC specific registration link, please do NOT share with anyone outside of SSC.
- Click "LOGIN".

USA Swimming Online Member Registration

#### Welcome

You are currently not logged in to the USA Swimming site. Click the 'Login' button below to be redirected to a screen that will allow you to login or create a login. After you have logged in, you will be redirected back to this page and allowed to continue the Online Member Registration process.

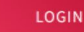

• Click "CREATE A LOGIN". This is for your PARENT information.

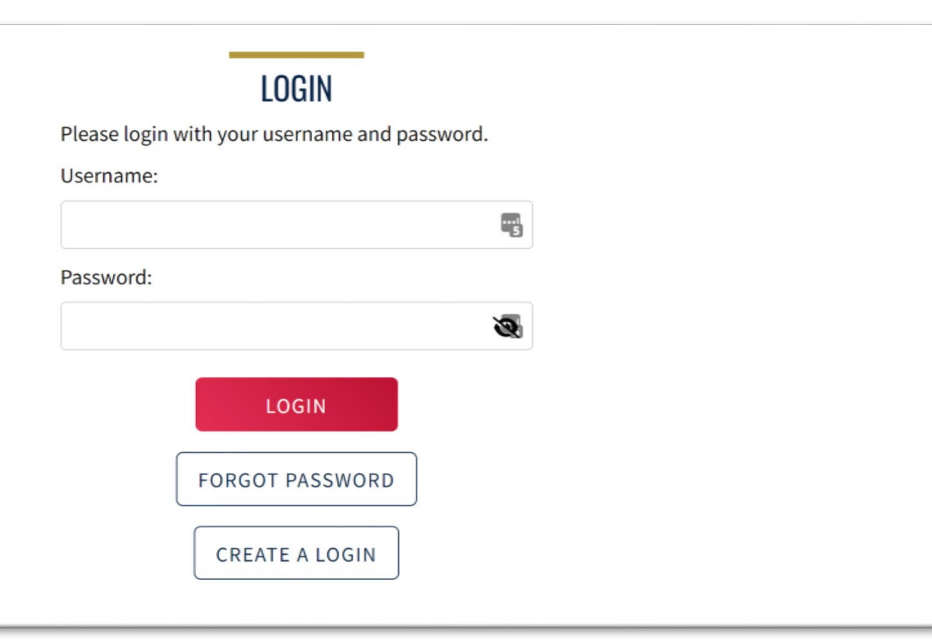

| <ul> <li>Enter the information, then click<br/>"SAVE".</li> </ul>                                                          | CREATE A LOCAN   Tere the required information below.   Email Address:   Username:   Password:   Password:   9 no less than 10 characters   9 no less than 10 characters   9 no less than 10 characters   9 no less than 10 characters   9 no less than 10 characters   9 no less than 10 characters   9 no less than 10 characters   9 no less than 10 characters   9 no less than 10 characters   9 no less than 10 characters   9 no less than 20 characters   9 no less than 20 characters |
|----------------------------------------------------------------------------------------------------|----------------------------------------------------------------------------------------------------|
| <ul> <li>Check your email account for the verification email. Enter the Verification Code, then click "VERIFY".</li> </ul> | CREATE A LOGIN         Look for the verification email that was sent and enter the code here.         Verification Code:                                                                                                    |

- -'

CANCEL

| LOGIN<br>Please login with your username and password.<br>Username: |
|---------------------------------------------------------------------|
| Password:                                                           |
| LOGIN<br>FORGOT PASSWORD                                            |
|                                                                     |

Unless you are an official or were a chaperone on the PA Travel Meet the answer to the following question is NO.

#### For RETURNING members 16 & older

- Have you ever had a USA Swimming Membership? = click on 
   × and select 
   Yes
- Click "USE ADDITIONAL INFO", then go straight to page# 7.
- For all other members, see next page.

For return members, the old member ID no longer works. Make sure you follow the instructions to retrieve your UPDATES member ID.

| Finalize Your Login A                                   | ccount                                                                                                    |
|---------------------------------------------------------|----------------------------------------------------------------------------------------------------|
| Please supply the following                             | information to finish creating your login account. You will be redirected back to where you started when this is completed.                                                                                             |
| Have you ever had a USA S                               | wimming Membership? 🗸 Yes                                                                                                    |
| Please note that the new M<br>new Member Id from your o | ember Ids are 14 random digits and letters. The old USA Swimming Ids were 6 digits, followed by 8 letters. You should have received your<br>:lub or LSC. If you do not have it, click the "Use Additional Info" button. |
| Member Id (14 characters)                               |                                                                                                    |
| LINK ACCOUNT                                            | USE ADDITIONAL INFO                                                                                                    |
| Need help? Refer to the                                 | e following resources:                                                                                                    |

## For RETURNING member under 16 and ALL NEW members

- Have you ever had a USA
   Swimming Membership? = click
   on the 
   × and select
- Enter the information, then click "SUBMIT".
  - For RETURNING members under 16 – enter the parent's information.
- Go straight to page# 9.

| Finalize Your Login Account<br>Please supply the following information to finish creat<br>Have you ever had a USA Swimming Membership?                | ing your login account. You will be redire | ected back to where you started when this is completed. |
|----------------------------------------------------------------------------------------------------|--------------------------------------------|---------------------------------------------------------|
| Legal First Name*                                                                                                    | Preferred Name                             | Middle Name or Middle Initial                           |
| Legal Last Name*                                                                                                    | Email Address                              | Birth Date*                                             |
| SUBMIT BACK                                                                                                    |                                            |                                                         |
| Need help? Refer to the following resources:<br>How to create an Account as a Parent - VIDEO<br>How to create an Account for Existing Members - VIDEO | )                                          |                                                         |

For returning members 16 & older - Enter the information, then click "SUBMIT".

| Finalize Your Login Account<br>Please supply the following information to finish creat | ting your login account. You will be redire | rected back to where you started when this is completed. |
|----------------------------------------------------------------------------------------|---------------------------------------------|----------------------------------------------------------|
| Have you ever had a USA Swimming Membership?                                           | Ves                                         |                                                          |
| Preferred Name Middle Name or Middle Initial                                           |                                             | Middle Name or Middle Initial                            |
| Legal Last Name*                                                                       | Email Address                               | Birth Date*                                              |
|                                                                                        |                                             | Month ~ Day ~ Year ~                                     |
| SUBMIT BACK                                                                            |                                             |                                                          |
| Need help? Refer to the following resources:                                           |                                             |                                                          |
| How to create an Account as a Parent - VIDEO                                           |                                             |                                                          |
| How to create an Account for Existing Members - VIDE                                   | 0                                           |                                                          |

Yes

 For return members 16 & older -The email address that was associated with the member will show up, then click on either "EMAIL MEMBER ID" or .

Please reach out to <mark>Allen</mark> if there are any troubles finding the return member.

| "Create New Account" button.                                                   |  |
|--------------------------------------------------------------------------------|--|
| EMAIL ADDRESS                                                                  |  |
| optimum.net                                                                    |  |
| CREATE A NEW ACCOUNT                                                           |  |
| Need help? Refer to the following resources:                                   |  |
| How to create an Account as a Parent - VIDEO                                   |  |
| How to create an Account for Existing Members - VIDEO                          |  |
| How do I set up my new SWIMS account if I already have a membership? - ARTICLE |  |
| How do I create an account in SWIMS as a new member? - ARTICLE                 |  |
| How do I create a new account for a family member? - ARTICLE                   |  |
|                                                                                |  |
|                                                                                |  |

Please look at the list of emails. If one of them is yours, please click the email icon to the right, and then check your email. If none of them are yours, then click the

Have you ever had a USA Swimming Membership?

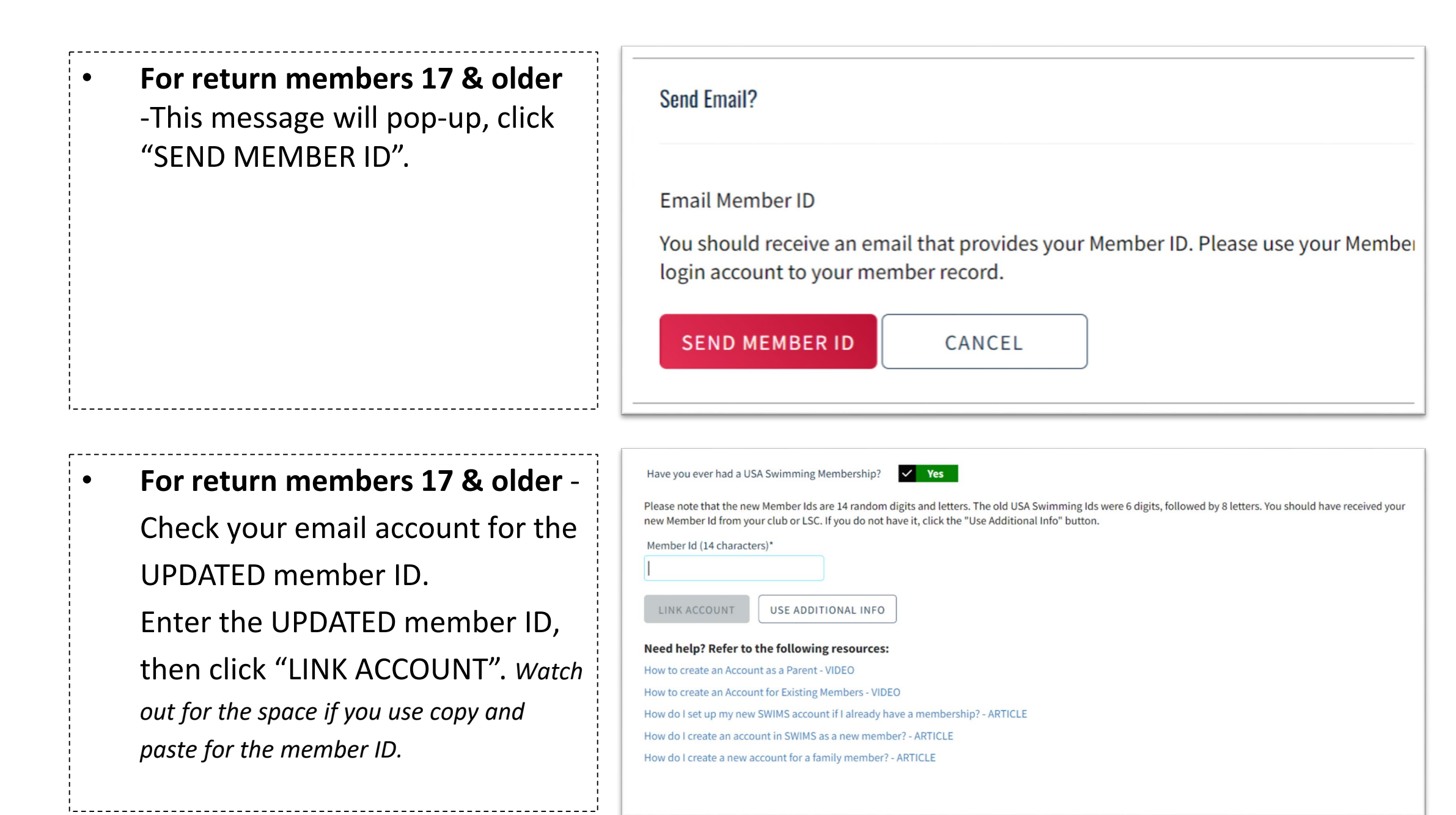

- Legal Achknowledgements –
   USADA Disclaimer
  - Go through and select Yes to everything, then click "CONTINUE"

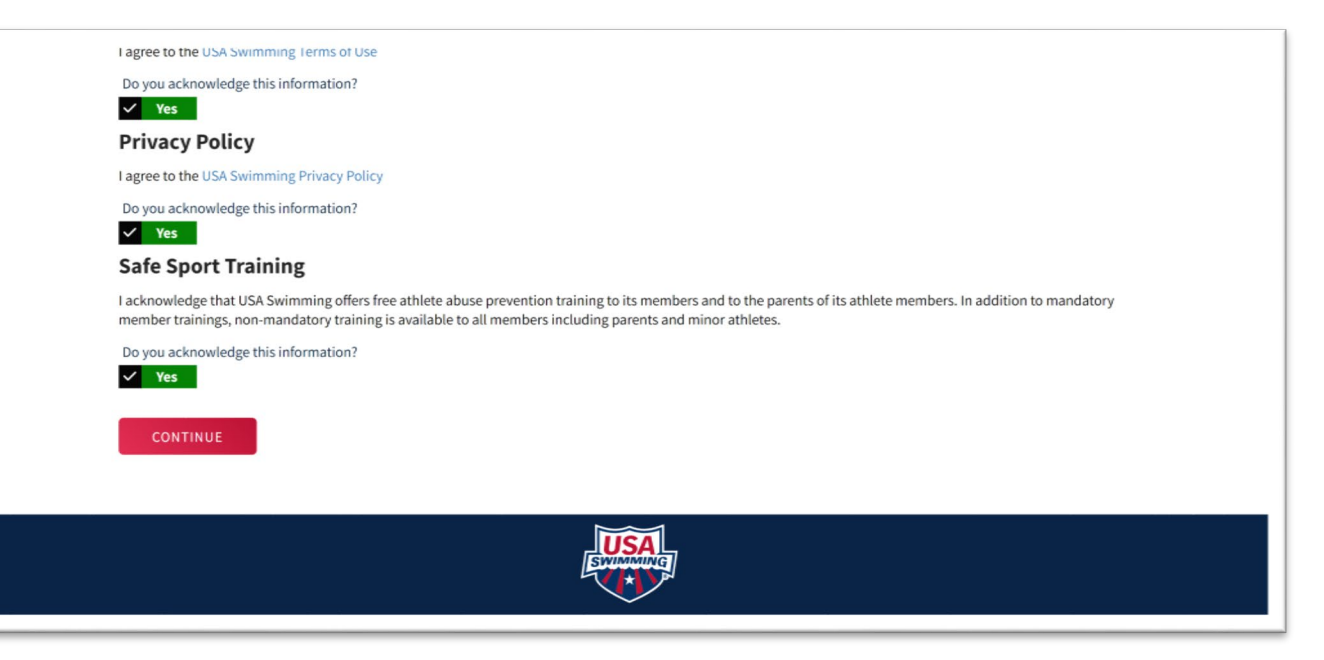

• Type your name in the Signature field, then click "SIGN THE DOCUMENTS".

| Please type your name below t | o indicate your signature. |
|-------------------------------|----------------------------|
|                               |                            |
| Signature                     |                            |
| Signature                     |                            |

## For RETURN members under 17 and ALL NEW members

- This is what your dashboard will look like since you haven't registered with USA Swimming yet.
- See <u>Step 2</u> to register or renew for USA Swimming Membership.

| My Family         | r 8.17 year old family members) | 1      |
|-------------------|---------------------------------|--------|
| No Family Members |                                 |        |
| My Account        |                                 |        |
| General Info      | Contacts                        | Photos |

## • For RETURN members 17 & <u>older</u>

- The member card is now available.
- See <u>Step 2</u> to renew your USA Swimming Membership.

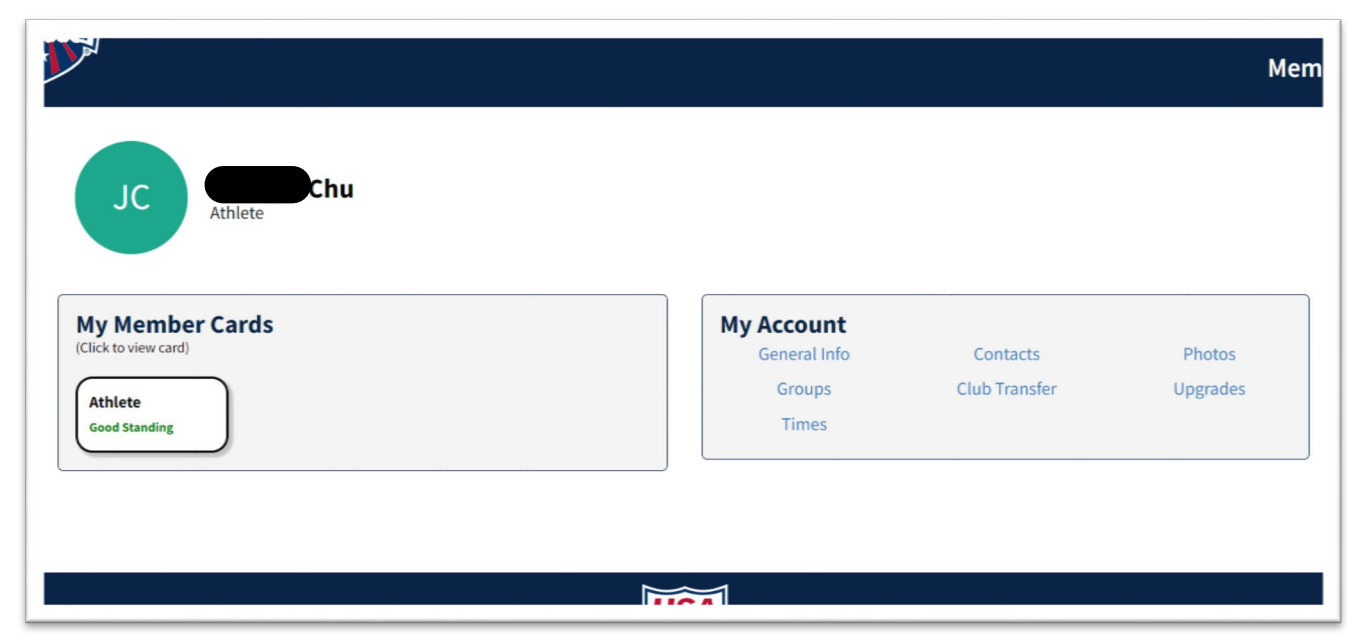

CLOSE ALL BROWSER WINDOWS!!!!

The next step will FAIL if you do not CLOSE ALL BROWSER WINDOWS!

-Go back to the following link: <u>https://</u> omr.usaswimming.org/ <u>omr/</u> welcome/9FC74ACE90 <u>CFD4</u>

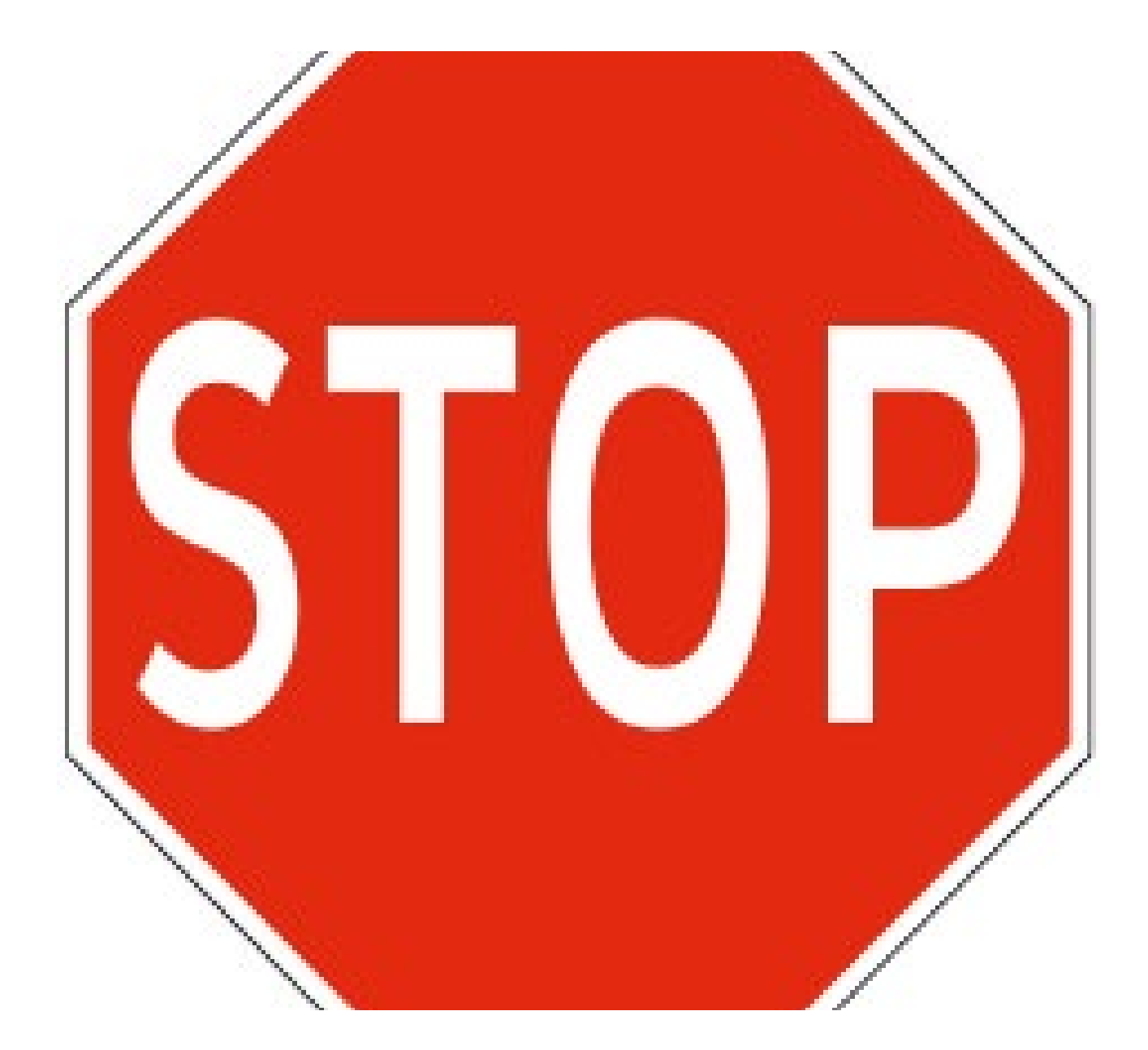

## Step 2: Register for USA Swimming Membership

This is ONLY required for Swimmers, Officials, and Coaches. It's NOT for Parents.

- Open a browser and go to this link https://omr.usaswimming.org/ omr/ welcome/9FC74ACE90CFD4
- This is a SSC specific registration link, please do NOT share with anyone outside of SSC.
- You might be asked to log in again.
- Click "CONTINUE"
- Choose whether the membership is for yourself (1), or for someone else (2).
  - For parents renewing for RETURN members under 17 or registering for ALL NEW members – choose (2)
  - For RETURN members 17 & older choose (1), then go straight to page# 15

#### USA Swimming Online Member Registration

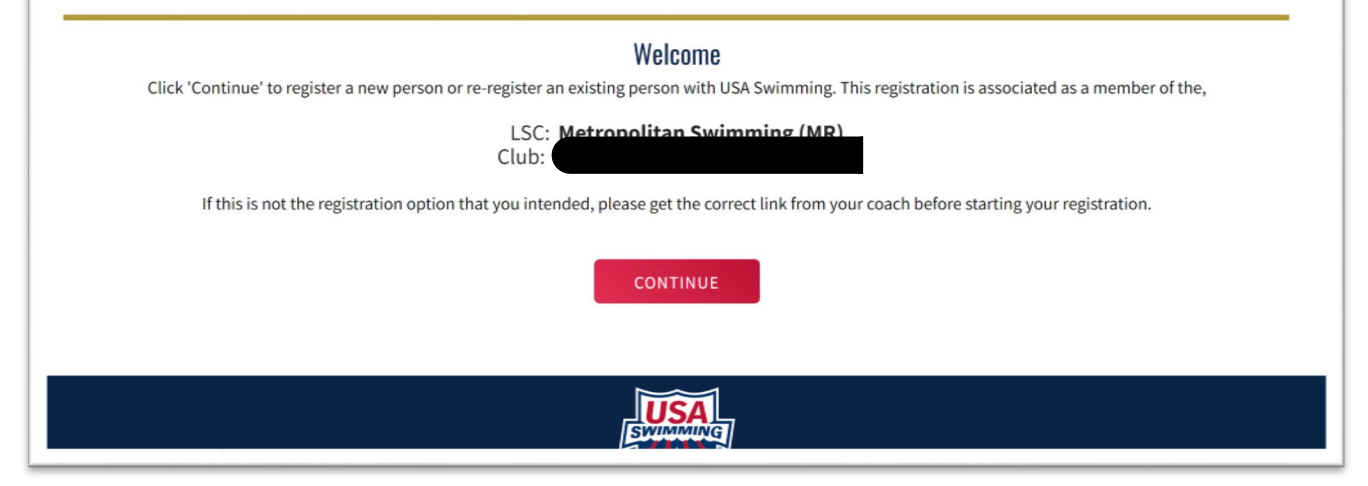

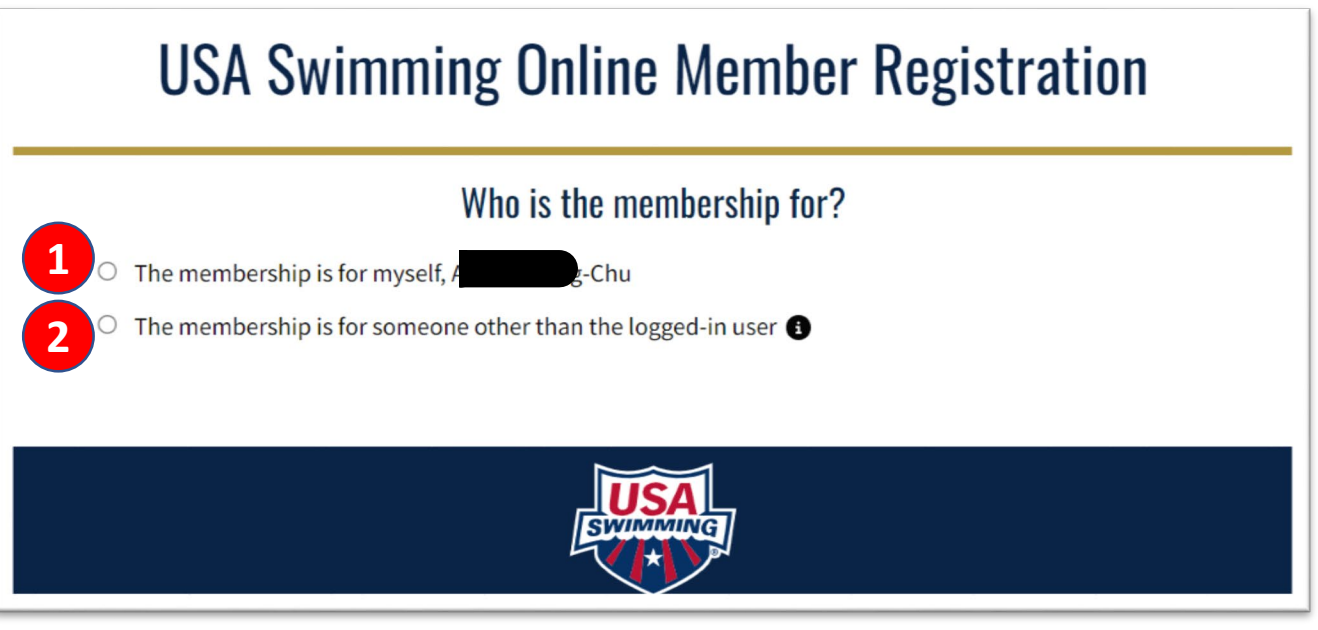

### For NEW members

- Has this person ever had a USA Swimming Membership? = No.
- Click "NEW MEMBER", then follow the on screen instruction.
- Go straight to page# 15.

## Who is the membership for? ● The membership is for myself, Joshua Chu ● The membership is for someone other than the logged-in user ① Has this person ever had a USA Swimming Membership? No ▲ No ▲

NEW MEMBER

## For RETURN members under 17

- Has this person ever had a USA Swimming Membership? = Yes.
- Click "RENEW MEMBER".
- Go to next page.

# <section-header><section-header><section-header><section-header><text><text><text>

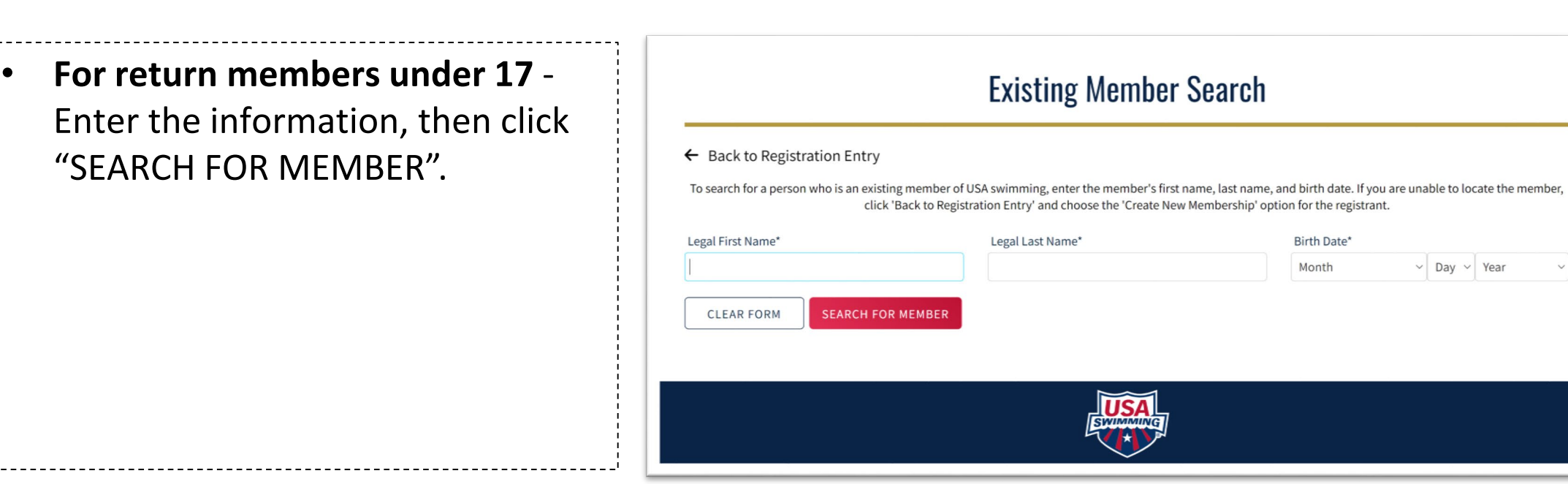

#### • For return members under 17 -

The return member's information will come up, then click on the name of the return member. *Please reach out to Allen if there are any troubles finding the return member.* 

| Existing Member Search |                                      |                                                                                           |                                                                                                    |          |
|------------------------|--------------------------------------|-------------------------------------------------------------------------------------------|----------------------------------------------------------------------------------------------------|----------|
| ← Back to Registr      | ration Entry                         |                                                                                           |                                                                                                    |          |
| To search for a person | who is an existing me<br>click 'Back | mber of USA swimming, enter the member's<br>to Registration Entry' and choose the 'Create | first name, last name, and birth date. If you are unable to locate the r<br>New Membership' option for the registrant. | nember   |
| Legal First Name*      |                                      | Legal Last Name*                                                                          | Birth Date*                                                                                                    |          |
|                        |                                      | Chu                                                                                       |                                                                                                    |          |
| CLEAR FORM             | SEARCH FOR MEM                       | BER                                                                                       |                                                                                                    |          |
| Search Result          |                                      |                                                                                           | Hide                                                                                                    | e Filter |
| MEMBER NAME            | BIRTH DATE                           | LAST MEMBERSHIP                                                                           | MEMBERSHIP YEAR                                                                                                    |          |
| Chu                    |                                      |                                                                                           |                                                                                                    |          |

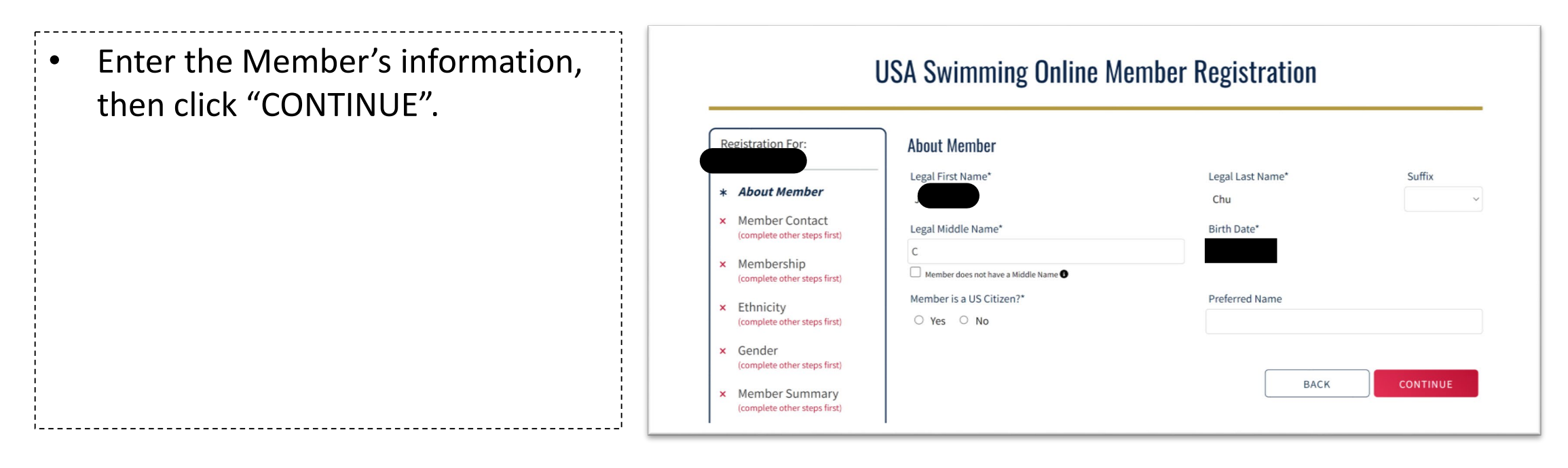

| Enter the Emergency Contact's          | USA Swimming Online Member Registration                                                                                                    |
|----------------------------------------|----------------------------------------------------------------------------------------------------|
| information, then click<br>"CONTINUE". | Periodication Encr <ul> <li>About Member</li> <li>Member Contact</li> <li>Membership<br/>(complete other steps first)</li> <li>Kethnicity<br/>(complete other steps first)</li> <li>Gender<br/>(complete other steps first)</li> <li>Member Summary<br/>(complete other steps first)</li> <li>Member Summary<br/>(complete other steps first)</li> </ul> |
|                                        | BACK                                                                                                    |

- Select "Premium Athlete" for the USA Swimming Online Member Registration • swimmer, then click "CONTINUE". For Coaches and Officials, you'll see the **Registration For:** Membership additional choices during your registration. SHOW MEMBERSHIP HISTORY About Member Select Memberships USA Swimming Membership Member Contact MEMBERSHIP NAME EXPIRATION DATE \* Membership **Premium Athlete** 12/31/2023 × Ethnicity (complete other steps first) × Gender BACK (complete other steps first) × Member Summary (complete other steps first)
- Select the member's Ethnicity, • then click "CONTINUE". Ethnicity **Registration For:** Hispanic/Latino Ethnicity About Member O Hispanic or Latino Not Hispanic or Latino Member Contact ○ I prefer not to say Membership \* Ethnicity ✓ Gender

#### **USA Swimming Online Member Registration** Other Ethnicity Select up to four options below American Indian or Alaskan Native □ Asian Black or African American Native Hawaiian or other Pacific Islander White Other I prefer not to say × Member Summary (complete other steps first) BACK CONTINUE

Details

- For NEW members Select a Competition Category for your swimmer, then click "CONTINUE".
- For ALL RETURN members The Competition Category should be listed already. Click "CONTINUE"

| USA Swimming Online Member Registration                                   |                                                                                                    |  |  |
|---------------------------------------------------------------------------|----------------------------------------------------------------------------------------------------|--|--|
| Registration For:<br>Jocelyn Chinying Chu                                 | Competition Category<br>for the purpose of athlete swimming eligibility, competition, selection and records, stated as male or female.<br>Athletes are required to register with the competition category which corresponds to the biological gender assigned to the<br>athlete at birth. Any athlete wishing to compete in a competition category different than the biological gender assigned to |  |  |
| <ul> <li>Member Contact</li> <li>Membership</li> <li>Ethnicity</li> </ul> | the athlete at birth, please reference the process outlined in USA Swimming's Athlete Inclusion, Competitive Equity and Eligibility Policy Competition Category Eemale                                                                                                    |  |  |
| <ul> <li>★ Gender</li> <li>✓ Member Summary</li> </ul>                    | BACK CONTINUE                                                                                                    |  |  |
|                                                                           |                                                                                                    |  |  |

- Legal Acknowledgements USADA Disclaimer
  - This page might come up again, go through and select Yes to everything, then click "CONTINUE".
  - You might need to sign again as well.

| IICA Swimming Torms of Sorviso                                                                                                    |                                                                                                    |
|----------------------------------------------------------------------------------------------------|----------------------------------------------------------------------------------------------------|
| USA Swittining Terms of Service                                                                                                    |                                                                                                    |
| I agree to the USA Swimming Terms of Use                                                                                                    |                                                                                                    |
| Do you acknowledge this information?                                                                                                    |                                                                                                    |
| V Yes                                                                                                    |                                                                                                    |
| Privacy Policy                                                                                                    |                                                                                                    |
| I agree to the USA Swimming Privacy Policy                                                                                                    |                                                                                                    |
| Do you acknowledge this information?                                                                                                    |                                                                                                    |
| ✓ Yes                                                                                                    |                                                                                                    |
| Safe Sport Training                                                                                                    |                                                                                                    |
| I acknowledge that USA Swimming offers free athlete abuse p<br>athlete members. In addition to mandatory member training<br>parents and minor athletes. | revention training to its members and to the parents of its<br>s, non-mandatory training is available to all members including |
| Do you acknowledge this information?                                                                                                    |                                                                                                    |
| · 100                                                                                                    |                                                                                                    |
|                                                                                                    |                                                                                                    |

 Review the member's information entered, then click "CONTINUE".

USA Swimming Online Member Registration

| Registration For:<br>Jocelyn Chinying Chu              | Member Summary                       |        |                 |           |
|--------------------------------------------------------|--------------------------------------|--------|-----------------|-----------|
| <ul> <li>About Member</li> </ul>                       | Athlete S<br>Full Name<br>Jocelyn    | DOB    | US Citizen      | Ethnicity |
| <ul> <li>Member Contact</li> <li>Membership</li> </ul> | Competition Category<br>Female       |        |                 |           |
| <ul> <li>Ethnicity</li> </ul>                          | Emergency Contact C                  | Email  | Phone           | Address   |
| <ul> <li>Gender</li> <li>Member Summary</li> </ul>     | Annie Cheng-Chu<br><u>Membership</u> | 8 * 8. | EXP: 12/31/2023 | Details   |
|                                                        | J                                    |        |                 |           |
|                                                        |                                      |        |                 | BACK      |

• You can choose to "ADD ANOTHER MEMBER" or "CONITNUE". "ADD ANOTHER MEMBER" – this is only if there are multiple members within the family, such as Swimmers, Coaches, Officials, etc.

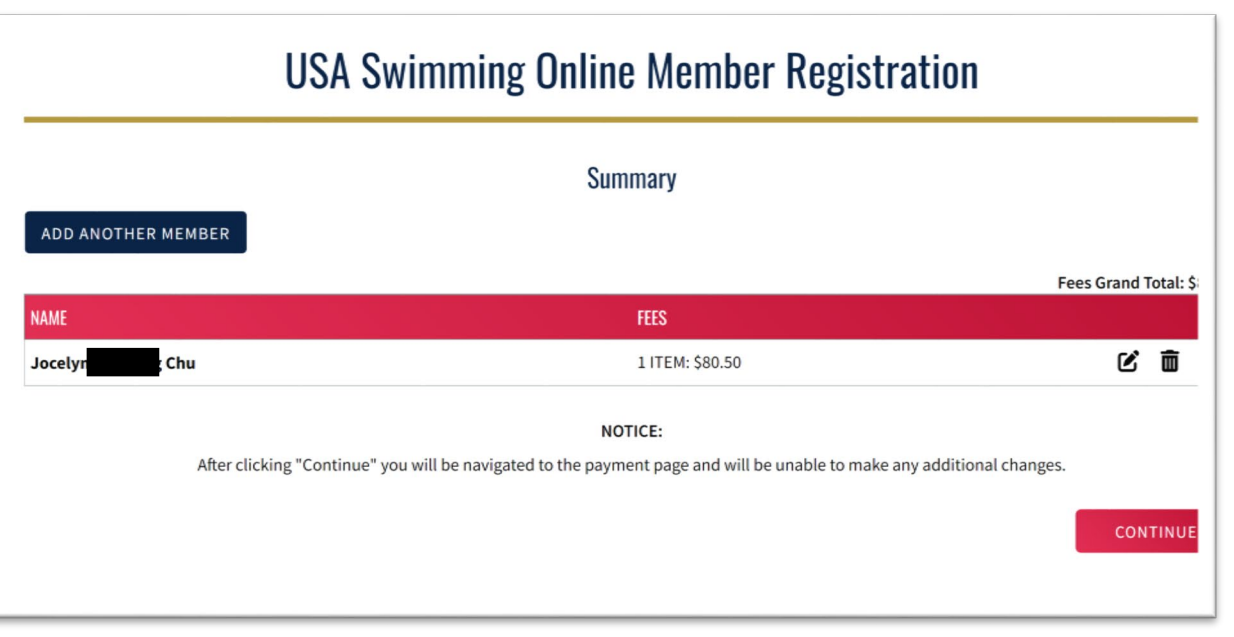

SUMMARY

|                        | Shopping Cart                                                                                                    |                                                                                                    |                                                             |  |
|------------------------|----------------------------------------------------------------------------------------------------|----------------------------------------------------------------------------------------------------|-------------------------------------------------------------|--|
| the member then did    | Transaction ID: 70377                                                                                                    |                                                                                                    |                                                             |  |
| the member, then click | Date: 09/01/2022 Status: N                                                                                                    |                                                                                                    |                                                             |  |
| ONTINUF"               | ITEM                                                                                                    | DESCRIPTION                                                                                                    | AMOU                                                        |  |
| SOMMOL .               | Premium Athlete Registration                                                                                                    | Jocelyn Chu - Premium Athlete                                                                                                    | \$80.                                                       |  |
|                        | Optional                                                                                                    |                                                                                                    |                                                             |  |
|                        | Donate to the USA Swimming Foundation ()                                                                                                    |                                                                                                    |                                                             |  |
|                        | Help save lives and build champions                                                                                                    |                                                                                                    | 0.0                                                         |  |
|                        | Cover the \$2.71 Credit Card Transaction Fee?                                                                                                    |                                                                                                    |                                                             |  |
|                        | You have the option to help USA Swimming cover the cost of<br>are paying by e-check or debit card; only opt to cover the tra<br>Foundation, that transaction fee is included below.            | f your credit card transaction fee. Note: USA Swimming cannot accept tra<br>ansaction fee if you are paying by credit card. If you also elected to donate | nsaction fee contributions if yo<br>e to the USA Swimming   |  |
|                        | No ×                                                                                                    |                                                                                                    | 0.0                                                         |  |
|                        |                                                                                                    |                                                                                                    | Total Amount: \$80.                                         |  |
|                        |                                                                                                    | CANC                                                                                                    | CHECK OUT                                                   |  |
|                        |                                                                                                    |                                                                                                    |                                                             |  |
|                        |                                                                                                    |                                                                                                    |                                                             |  |
| lick "CHECK OUT".      | Shopping Cart                                                                                                    |                                                                                                    |                                                             |  |
| ck "CHECK OUT".        | Shopping Cart<br>Transaction ID: 70377                                                                                                    |                                                                                                    |                                                             |  |
| ck "CHECK OUT".        | Shopping Cart<br>Transaction ID: 70377<br>Date: 09/01/2022                                                                                                    |                                                                                                    | Status: NOT PAID                                            |  |
| k "CHECK OUT".         | Shopping Cart<br>Transaction ID: 70377<br>Date: 09/01/2022                                                                                                    | DESCRIPTION                                                                                                    | Status: NOT PAID                                            |  |
| k "CHECK OUT".         | Shopping Cart<br>Transaction ID: 70377<br>Date: 09/01/2022<br>ITEM<br>Premium Athlete Registration                                                                                             | DESCRIPTION<br>Jocelyn Chu - Premium Athlete                                                                                                    | <b>Status:</b> NOT PAID<br>AMOUNT<br>\$80.50                |  |
| k "CHECK OUT".         | Shopping Cart<br>Transaction ID: 70377<br>Date: 09/01/2022<br>ITEM<br>Premium Athlete Registration<br>Optional                                                                                 | DESCRIPTION<br>Jocelyn Chu - Premium Athlete                                                                                                    | <b>Status:</b> NOT PAID<br><b>AMOUNT</b><br>\$80.50         |  |
| « "CHECK OUT".         | Shopping Cart<br>Transaction ID: 70377<br>Date: 09/01/2022<br>ITEM<br>Premium Athlete Registration<br>Optional<br>Donate to the USA Swimming Foundation ()                                     | DESCRIPTION<br>Jocelyn Chu - Premium Athlete                                                                                                    | Status: NOT PAID<br>AMOUNT<br>\$80.50                       |  |
| "CHECK OUT".           | Shopping Cart<br>Transaction ID: 70377<br>Date: 09/01/2022<br>ITEM<br>Premium Athlete Registration<br>Optional<br>Donate to the USA Swimming Foundation<br>Help save lives and build champions | DESCRIPTION<br>Jocelyn Chu - Premium Athlete                                                                                                    | <b>Status:</b> NOT PAID<br><b>AMOUNT</b><br>\$80.50<br>0.00 |  |

1 -

·-----

No X

0.00

Total Amount: \$80.50

CANCEL

• Enter the credit card information, then click "PROCESS PAYMENT".

| ard number             | Evpiration | CVC |  |
|------------------------|------------|-----|--|
| 1234 1234 1234 1234    |            | cvc |  |
| ountry                 | ZIP        |     |  |
| United States          | ∽ 90210    |     |  |
| PROCESS PAYMENT CANCEL |            |     |  |

- Click "RETURN".
- YAY! THE MEMBER IS REGISTERED!
- Going forward, please use <u>https://www.usaswimming.org/</u> to access USA Swimming

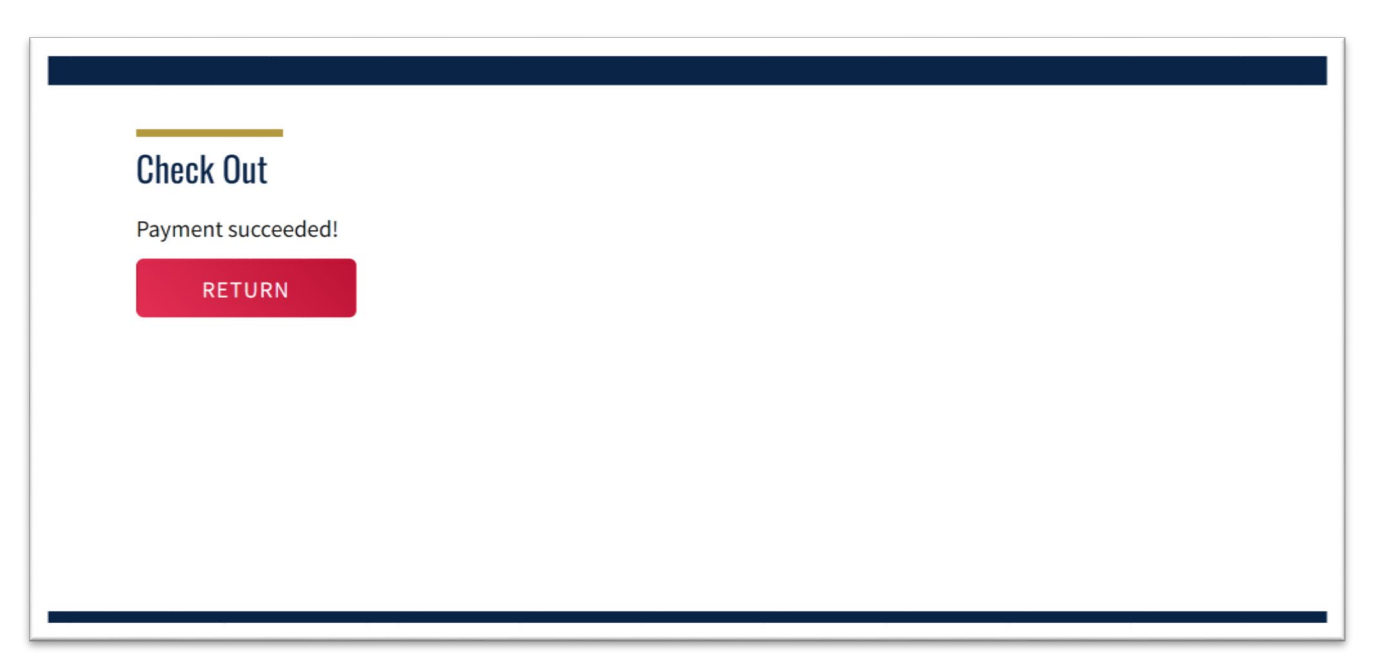

- If you wish to check on the membership status:
  - You can either click "VIEW" under "My Family" to access your swimmer's account. (only if you are linked. See the "Optional: Link Accounts" section for it)
  - Or, just log in to the member's account.

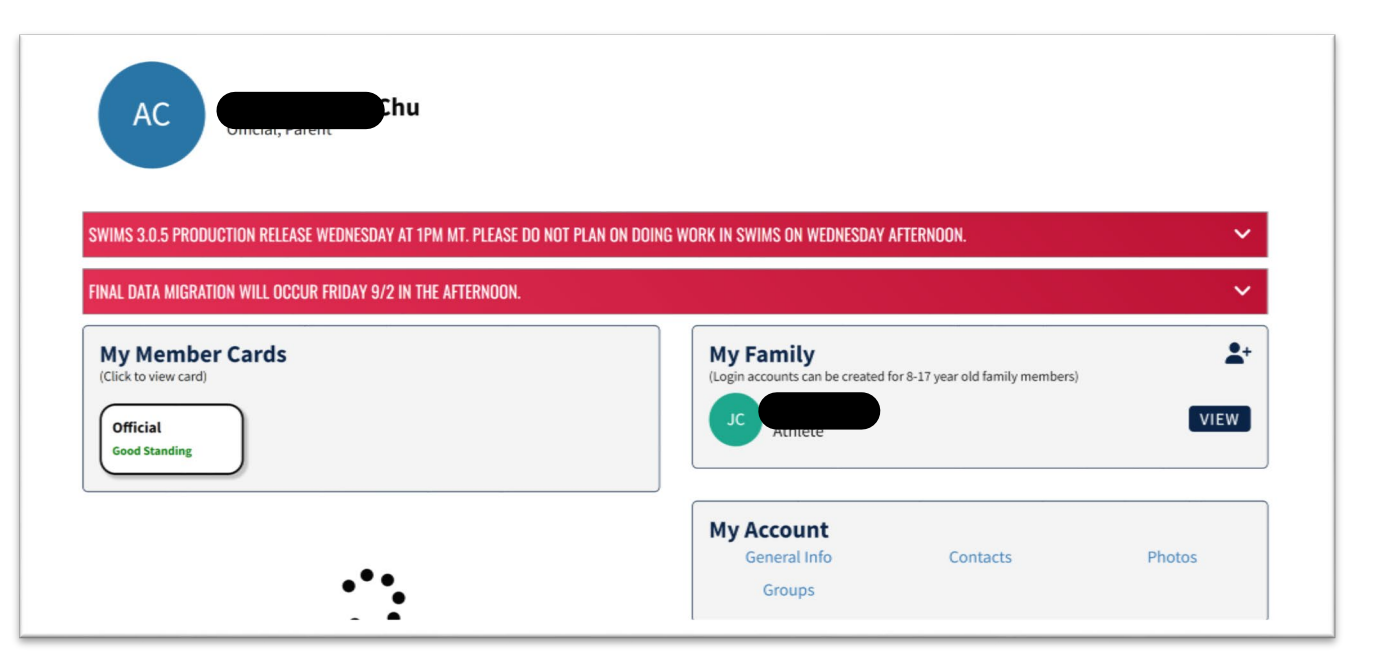

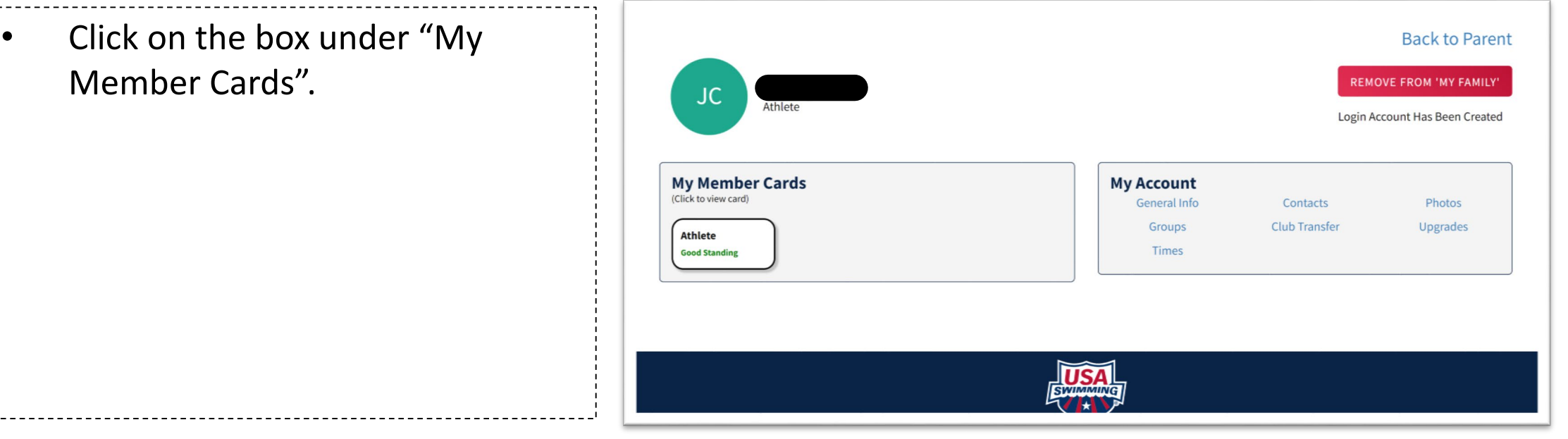

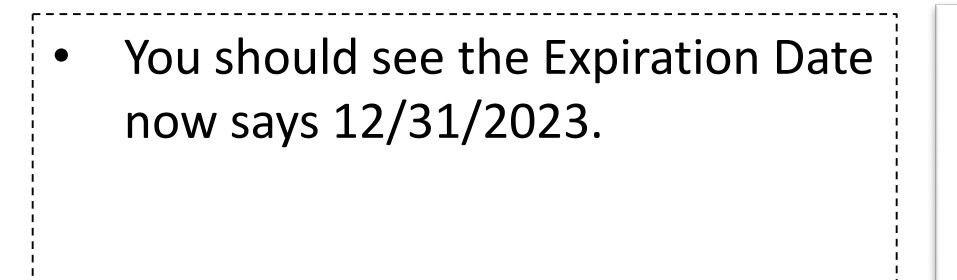

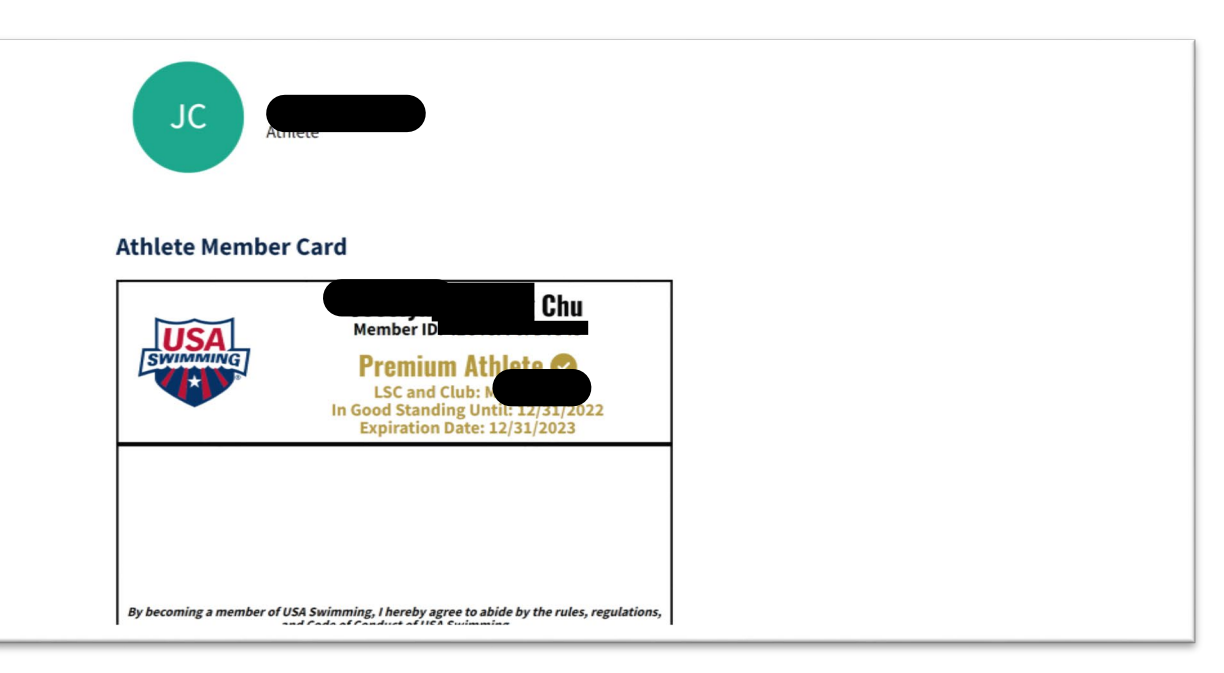

## Optional: Link Accounts - For Families with Multiple Logins

For families with multiple logins, if you wish, you can follow this section to link all of the accounts under one login for easy management.

Log in to the Parent's Account, you'll see the additional box call "My Family". Click on the 斗 .

|                                                                      |                                                                  |                                   | Mem    |
|----------------------------------------------------------------------|------------------------------------------------------------------|-----------------------------------|--------|
| AC                                                                   |                                                                  |                                   |        |
| IMPORTANT ANNOUNCEMENT: LOGIN ISSUES AUGUST 24TH                     |                                                                  |                                   | ~      |
| My Member Cards<br>(Click to view card)<br>Official<br>Cond Standing | My Family<br>(Login accounts can be created<br>No Family Members | for 8-17 year old family members) | ₽.     |
| Good standing                                                        | My Account<br>General Info                                       | Contacts                          | Photos |

• Enter the Member ID of the swimmers/members you would like to add, then click on "SAVE".

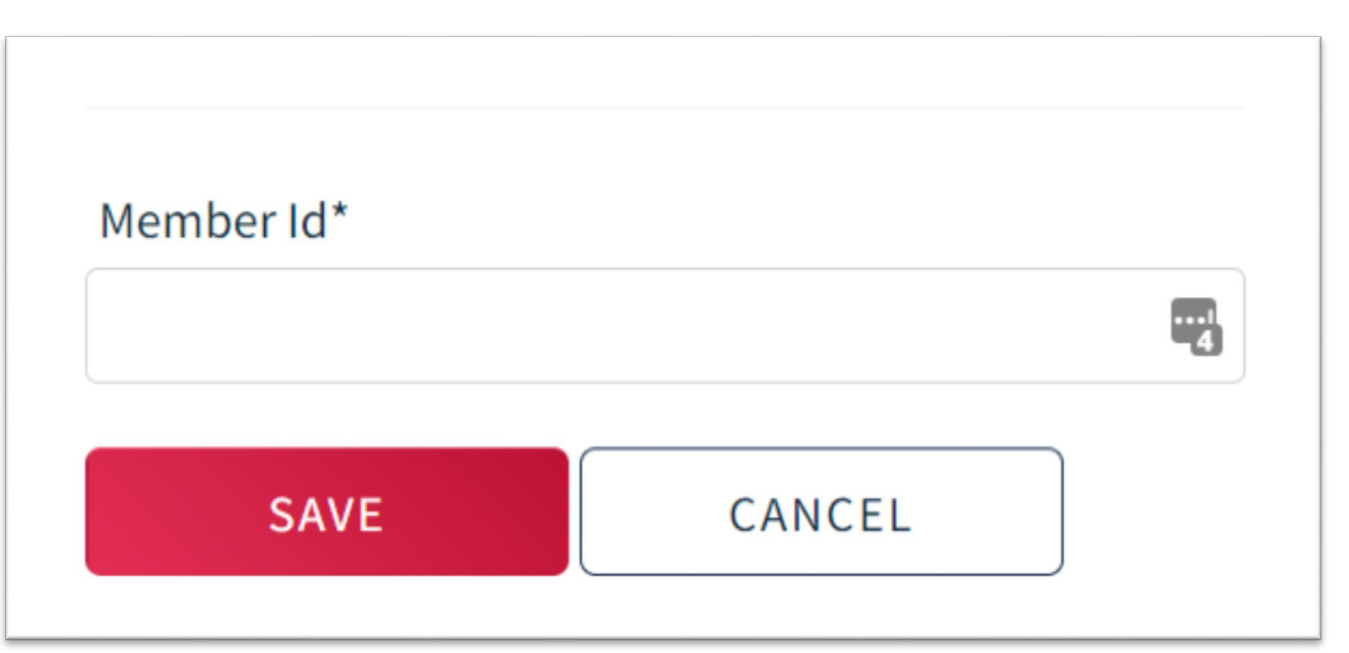

You can now manage all of your family members accounts under one login.

•

| <b>V</b> <sup>er</sup>                           |                                                                               | Mem        |
|--------------------------------------------------|-------------------------------------------------------------------------------|------------|
| AC Official                                      |                                                                               |            |
| IMPORTANT ANNOUNCEMENT: LOGIN ISSUES AUGUST 24TH |                                                                               | ~          |
| My Member Cards<br>(Click to view card)          | My Family<br>(Login accounts can be created for 8-17 year old family members) | <b>*</b> + |
| Official<br>Good Standing                        | JC Athlete                                                                    | VIEW       |
|                                                  | My Account<br>General Info Contacts                                           | Dhotos     |